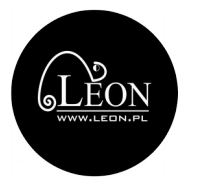

Poniższe ustawienia otrzymasz w wiadomości sms po aktywowaniu Twojej karty SIM. Po wybraniu opcji "zainstaluj" ("zatwierdź" lub podobnej) telefon automatycznie skonfiguruje ustawienia według poniższych wytycznych.

Jeśli nie zainstalujesz konfiuracji automatycznie, możesz zrobić to ręcznie w ustawieniach telefonu. W zależności od systemu znajdziesz je w różnych miejscach. Należy odszukać ustawienia sieci komórkowych, punkty dostępowe, APN.

### **Ustawienia MMS**

Nazwa: Fly\_MMS APN: flymobile.mms MMSC: http://flymobile.mms:8002 Proxy MMS: 212.2.96.16 Port MMS: 8080 MCC: 260 MNC: 01 Typ uwierzytelniania: PAP Typ APN: mms

#### Ustawienia Internetu

Nazwa: Fly\_INTERNET APN: internet Typ uwierzytelniania: PAP Typ APN: default lub internet

## Ustawienia dla telefonów Iphone

### Ustawienia MMS

APN: (puste) Username: (puste) Password: (puste) MMSC: http://flymobile.mms:8002 Proxy MMS: 212.2.96.16:8080

### Ustawienia Internetu i Hotspotu

# **Internet mobilny** APN: internet

Użytkownik: zostawiamy puste pole Hasło: zostawiamy puste pole

### Konfiguracja LTE (opcjonalna)

APN: internet Użytkownik: zostawiamy puste pole Hasło: zostawiamy puste pole

Hotspot osobisty "Personal Hotspot" APN: internet Użytkownik: zostawiamy puste pole Hasło: zostawiamy puste pole

W zależności od modelu telefonu, może być konieczny restart urządzenia.